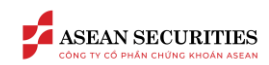

## <u>Contents</u>

| I. GIỚI THIỆU                                       | 2  |
|-----------------------------------------------------|----|
| II. THAY ĐỔI THÔNG TIN TRÊN SEASTOCK MOBILE         | 3  |
| 2.1. Thay đổi thông tin cá nhân                     | 3  |
| 2.2. Thay đổi thông tin cổ đông lớn, cổ đông nội bộ | 4  |
| III. THAY ĐỔI THÔNG TIN TRÊN SEASTOCK WEB           | 7  |
| 2.1. Thay đổi thông tin cá nhân                     | 7  |
|                                                     | 8  |
| 2.2. Thay đổi thông tin cổ đông lớn, cổ đông nội bộ | 9  |
|                                                     | 11 |

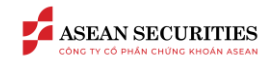

## I. GIỚI THIỆU

Mục đích của tài liệu này là mô tả cách thức sử dụng chức năng cho phép khách hàng chủ động cập nhật, thay đổi thông tin đã đăng ký với Asean Securities thông qua nền tảng giao dịch trực tuyến SeaStock Web-trading và SeaStock Mobile App-trading của Asean Securities.

Các thuật ngữ viết tắt / tiếng Anh:

| Asean Securities / AseanSC | Công ty CP Chứng khoán Asean    |
|----------------------------|---------------------------------|
| КН                         | Khách hàng                      |
| ТК                         | Tài khoản                       |
| СК                         | Chứng khoán                     |
| ТТ                         | Thị trường                      |
| KL                         | Khối lượng                      |
| МН                         | Màn hình                        |
| СЅҞН                       | Chăm sóc khách hàng             |
| CV CSKH                    | Chuyên viên chăm sóc khách hàng |
| ОТР                        | One Time Password               |

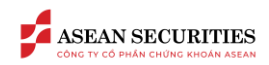

# II. THAY ĐỔI THÔNG TIN TRÊN SEASTOCK MOBILE

### 2.1. Thay đổi thông tin cá nhân

| 14:35        | <b>0</b> 0 3                                          | al 🚔 | 14:35 🖬 🛛                              | 0 1                        | 1 <b>A</b> al 1 |
|--------------|-------------------------------------------------------|------|----------------------------------------|----------------------------|-----------------|
| Menu         | 032C281290.1 - Q △                                    | ¢    | <                                      | Thông tin cá nhân          | 3               |
| 6            | NGUYĚN THANH TÙNG<br>Thông tin cá nhân                | >    | 9 0                                    | 2                          |                 |
| 5            | AseanSC - SmartOTP                                    | >    | Tên đầy đủ<br>Số CMND/CCCD/H           | NGUYEN THAI<br>ộ chiếu     | NH TÙNG         |
| ß            | Giao dịch tiền                                        | >    | Ngày cấp                               |                            |                 |
| (00)<br>(80) | Quét mã QR                                            | >    | Nơi cấp CỤC CẢN                        | NH SÁT ÐKQL CƯ TRÚ VÀ DLQO | 5 VỀ DÂN<br>CƯ  |
| 0            | Đăng ký dịch vụ online                                | >    | Ngày sinh                              |                            | Naur            |
| 8+           | Tiện ích                                              | >    | Số điện thoại                          | 08                         | 62****40        |
|              | Тга си́и                                              | >    | Email                                  |                            |                 |
| ලා           | Thiết lập                                             | >    | CĐ lớn, CĐ nội bộ<br>Phương thức xác t | hực đang sử dụng           | PIN             |
| Ċ            | Liên hệ Asean Securities                              | >    | Tên CV CSTK                            | Phòng DVKH Ho              | D_YCMG          |
| G            | Đăng xuất                                             | >    | SÐT CV CSTK                            |                            |                 |
|              |                                                       | _    | Email CV CSTK                          |                            |                 |
| G            |                                                       | i    |                                        |                            |                 |
| Tran         | g chú Thị trường Giao dịch Tài khoản <mark>Men</mark> | u    |                                        |                            |                 |

(1) Từ màn hình "Trang chủ", KH nhấn vào tab "Menu" → Nhấn vào "Thông tin cá nhân" vào màn hình thông tin tài khoản đăng nhập

(2) Chức năng thêm/thay đổi ảnh đại diện: KH nhấn vào để chọn ảnh từ bộ sưu tập hoặc chụp mới

(3) Khách hàng nhấn vào biểu tượng 🗹 ở góc phải phía trên màn hình để truy cập chức năng chỉnh sửa thông tin

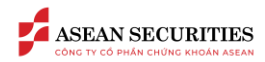

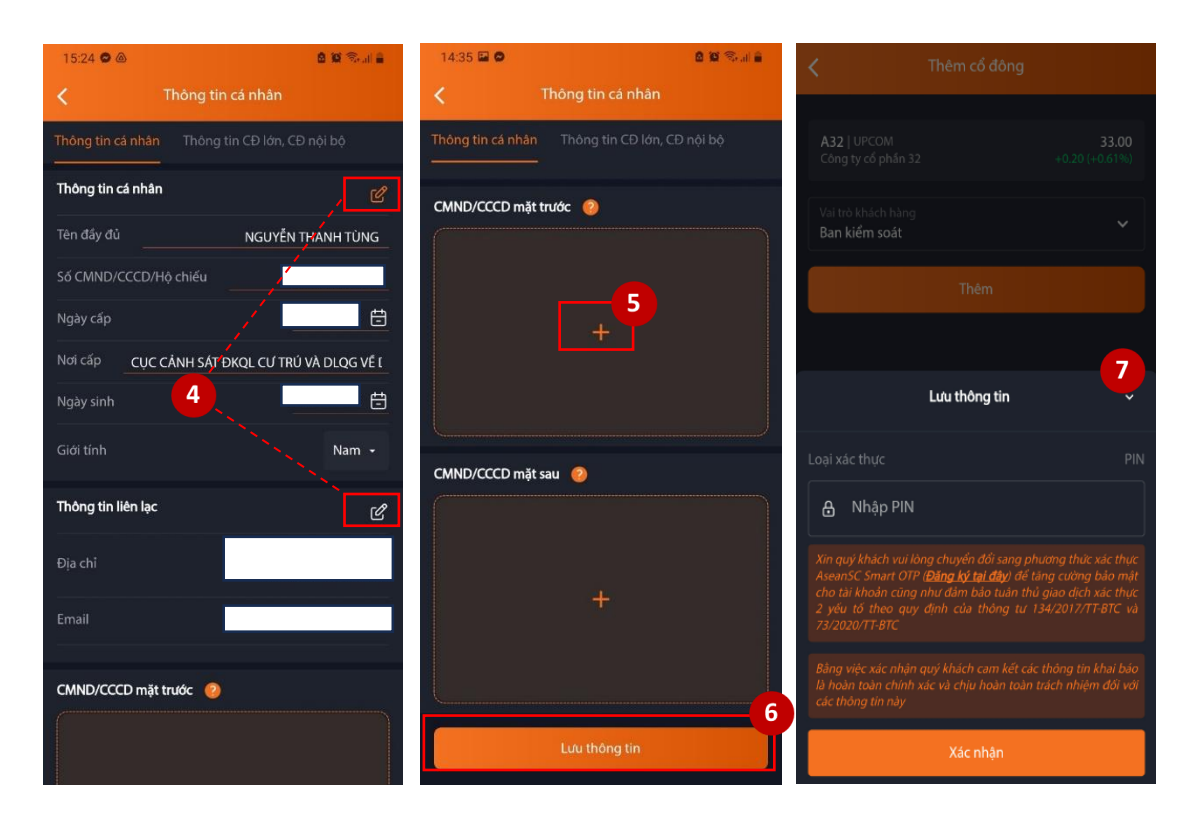

Tại màn hình chỉnh sửa "thông tin cá nhân"

(4) KH nhấn vào 🗹 để chỉnh sửa thông tin cá nhân và thông tin liên lạc

- 🗹 : Đang cho phép chỉnh sửa
- 🗹 : Đang không cho phép chỉnh sửa

(5) Sau khi chỉnh sửa thông tin, KH cần cung cấp hình ảnh CMND/CCCD có thay đổi để làm bằng chứng cho việc thay đổi thông tin cá nhân của KH.

KH nhấn vào + để chụp mới/ tải lên từ bộ sưu tập ảnh CCCD

(6) KH nhấn vào để lưu thông tin.

(7) KH thực hiện xác thực bằng phương thức xác thực đang sử dụng.

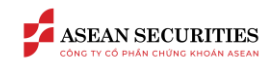

## 2.2. Thay đổi thông tin cổ đông lớn, cổ đông nội bộ

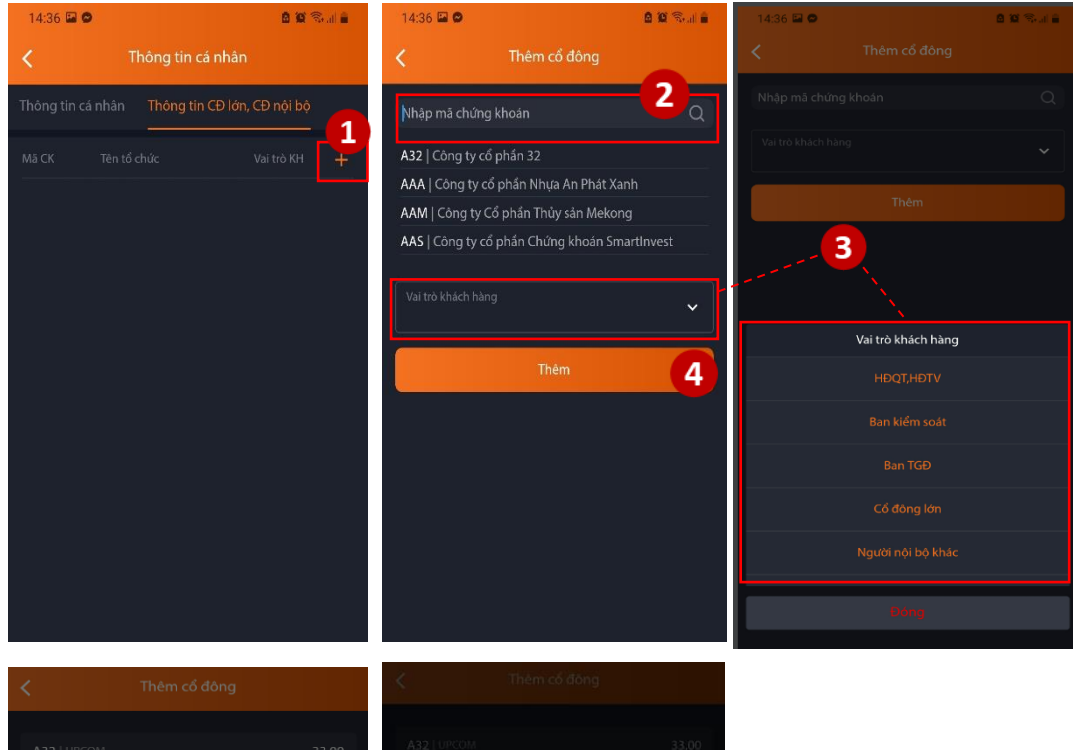

6

Tại màn hình chỉnh sửa "Thông tin CĐ lớn, CĐ nội bộ":

#### <u>A. Thêm thông tin</u>

(1) KH nhấn vào 🕂 để bắt đầu thêm thông tin

(2) KH nhập mã chứng khoán của tổ chức niêm yết KH là cổ đông lớn, cổ đông nội bộ

(3) KH chọn vai trò của KH trong tổ chức niêm yết đã chọn

(4) KH chọn "Thêm" để thêm thông tin vừa chọn

(5) KH thực hiện xác thực bằng phương thức xác thực đang sử dụng

(6) MH pop-up hiển thị thể hiện KH đã thêm thành công thông tin về cổ đông lớn, cổ đông nội bộ.

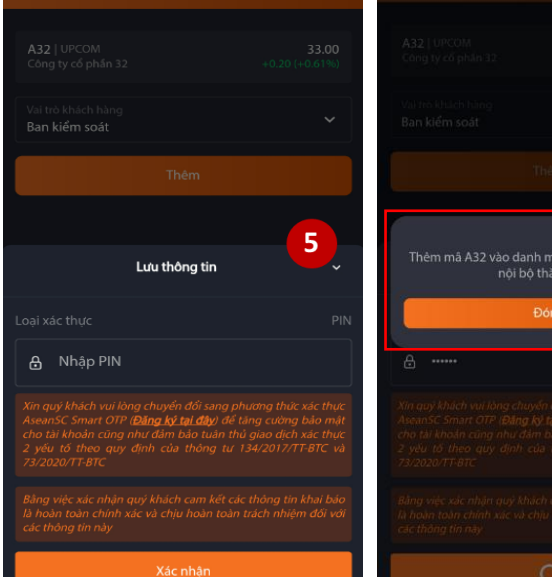

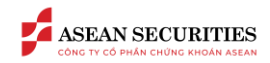

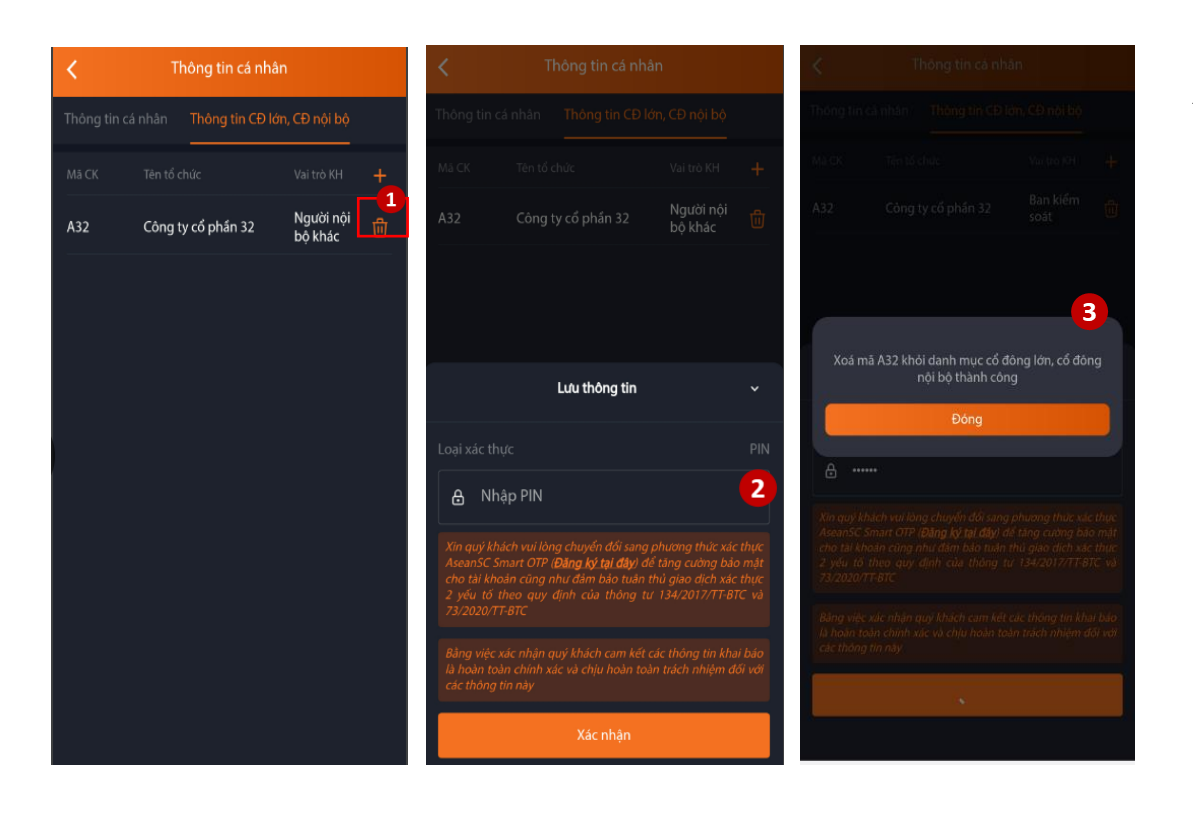

#### <u>B. Xóa / sửa thông tin</u>

(1) KH nhấn vào 💼 tương ứng với thông tin cần xóa để xóa thông tin

(2) KH thực hiện xác thực bằng phương thức xác thực đang sử dụng

(3) MH pop-up hiển thị thể hiện KH đã thêm thành công thông tin về cổ đông lớn, cổ đông nội bộ.

(\*) Lưu ý: Khi cần sửa thông tin, KH cần phải xóa thông tin cần sửa đi và thực hiện thêm mới lại thông tin đúng.

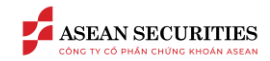

# III. THAY ĐỔI THÔNG TIN TRÊN SEASTOCK WEB

### 3.1. Thay đổi thông tin cá nhân

|       | EAN SECU                   | RITIES                          | Bång g                          | iá G          | iao dịci  | h Tà          | ii khoản      | Tiệ                            | ện ích                                   |                 |       |                             |                                    |                                             |                     |              |              |                          |                               | 032C281                                                     | 290.1 🔻                                 | Lệnh nh   | anh                    | ß     | ₽                    | ≙                 | <b>\$</b> 8 |
|-------|----------------------------|---------------------------------|---------------------------------|---------------|-----------|---------------|---------------|--------------------------------|------------------------------------------|-----------------|-------|-----------------------------|------------------------------------|---------------------------------------------|---------------------|--------------|--------------|--------------------------|-------------------------------|-------------------------------------------------------------|-----------------------------------------|-----------|------------------------|-------|----------------------|-------------------|-------------|
| 9h 10 | 11h<br>N-INDEX 1,227,453,5 | 12h<br>1,223.81 (<br>311 CP 26, | 13h<br>14.58 -1.1<br>989.202 Tj | 14h 1<br>18%) | 15h 9h    | 10h<br>VN30-I | 11h<br>NDEX - | 12h<br>1,234.06  <br>54 CP 10, | 13h<br>(+13.89 -1<br>727.5 Tỷ<br>Đớng củ | 14h 1<br>1.11%) | 5h 9h | 10h 111<br>HNX-IND<br>131,1 | h 12h<br>EX ♥ 251.8<br>16,741 CP 2 | 13h<br>6 (-4.25 -<br>2,807.945<br>7 (2) Dón | 14h<br>1.66%)<br>Tý |              | Bh 101<br>HN | 11h<br>IX30-IND<br>86,53 | 12h<br>EX + 537<br>9,000 CP : | 13h 14<br>52 (*13.84 -2.51<br>2,185.839 Tý<br>2,00 Đông đứa | × · · · · · · · · · · · · · · · · · · · |           | <b>NGUYễ</b><br>Tài kh | N THA | )<br>NH TI<br>2C2812 | <b>ÙNG</b><br>290 |             |
| Q Thê | n hoặc Tim                 |                                 | Danl                            | h mục đa      | ing nấm j | giữ 🔻         | HOSE          | - HN                           | X 👻                                      | UPCOM           | - CP  | ngành 🔻                     | Chứn                               | g quyền                                     | Bond                |              | Lô lẻ        |                          | ing cụ pł                     | hân tích  ▼      I                                          |                                         | Giao diệ  | ìn                     | Sáng  | •                    | Τοΐ               |             |
| Ма СК | Sản                        |                                 | Trần                            | Sàn           | Giá 3     | KL 3          | Bên<br>Giá 2  | mua<br>KL 2                    | Giá 1                                    | KL 1            | Giá   | Khớp lệnh<br>KL             | ( +/- ♪                            | Giá 1                                       | KL 1                | Bên<br>Giá 2 | bán<br>KL 2  | Giá 3                    | KL 3                          | <ul> <li>Tống KL →</li> </ul>                               | Ca                                      | Ngôn n    | gữ                     | VIE   |                      | ENG               | •           |
| AAA   | HOSE                       | 10.55                           |                                 | 9.82          | 10.15     | 294,10        | 10.20         | 348,40                         | 10.25                                    | 217,30          |       |                             |                                    | 10.30                                       | 9,20                | 10.35        | 79,20        | 10.40                    | 108,00                        | 6,330,20                                                    |                                         | Thiết lậj | P                      |       |                      |                   | >           |
| AAM   | HOSE                       | 10.70                           |                                 | 9.96          | 10.20     | 1,00          | 10.50         | 1,70                           | 10.60                                    | 40              |       |                             |                                    | 10.70                                       | 1,00                | 10.75        | 50           | 10.80                    | 2,80                          | 15,20                                                       |                                         |           |                        |       | 1                    |                   |             |
| ABR   | HOSE                       | 13.75                           |                                 | 12.80         | 13.70     | 3,00          | 13.60         | 5,00                           | 3.78<br>13.70                            | 40<br>2 10      |       | 02,40<br>40                 |                                    | 14.00                                       | 4 40                | 14.40        | 2,00         | 14 50                    | 1,00                          | 556,40                                                      |                                         | Đăng xu   | Jất                    |       |                      |                   | >           |
| ABS   | HOSE                       | 7.54                            |                                 | 7.02          | 7.22      | 2,50          | 7.23          | 20                             | 7.24                                     | 10              |       |                             |                                    | 7.25                                        | 1,30                | 7.30         | 9,00         | 7.34                     | 4,00                          | 1,602,10                                                    | 7.54                                    |           | 7.25                   |       |                      |                   |             |
| ABT   | HOSE                       |                                 |                                 |               | 31.50     |               |               |                                |                                          | 10              | 33.80 |                             |                                    |                                             |                     |              |              |                          |                               | 30                                                          | 33.80                                   |           | 33.00                  |       |                      |                   | 20          |
| ACB   | HOSE                       | 22.55                           |                                 | 21.00         | 22.35     | 245,50        | 22.40         | 694,00                         | 22.45                                    | 51,90           |       |                             |                                    | 22.50                                       | 32,50               | 22.55        | 150,10       | 22.60                    | 165,70                        | 6,192,00                                                    | 22.80                                   |           | 22.40                  |       |                      |                   |             |
| ACC   | HOSE                       |                                 |                                 |               |           |               |               |                                |                                          | 2,80            |       |                             |                                    | 12.90                                       | 6,50                |              |              |                          |                               | 2 <b>4</b> ,20                                              | 12.90                                   |           | 12.75                  |       |                      |                   |             |
| ACG   | HOSE                       | 42.70                           |                                 | 39.75         | 41.60     | 3,30          | 41.65         | 30                             | 41.70                                    | 20              |       |                             |                                    | 42.00                                       | 3,60                | 42.10        | 10           | 42.20                    | 1,00                          | 87,10                                                       |                                         |           | 41.50                  |       |                      |                   |             |
| ACL   | HOSE                       |                                 |                                 | 14.45         | 14.60     |               |               |                                |                                          | 2,60            |       |                             |                                    |                                             |                     |              |              |                          |                               | 250,60                                                      |                                         |           | 14.50                  |       |                      |                   | 80          |
| ADG   | HOSE                       | 27.40                           |                                 | 25.50         | 26.60     | 10            | 27.00         | 10                             | 27.60                                    | 20              |       |                             |                                    | 27.90                                       | 70                  | 28.00        | 70           | 28.50                    | 1,10                          | 1,10                                                        | 27.90                                   |           | 26.50                  |       |                      |                   | 0           |
| ADP   | HOSE                       | 20.50                           |                                 | 19.10         |           |               | 19.20         | 1,10                           | 19.50                                    | 50              | 20.50 |                             |                                    | 20.50                                       | 10                  | 20.90        | 20           | 21.50                    | 10                            |                                                             |                                         |           |                        |       |                      |                   |             |
| ADS   | HUSE                       | 16.10                           |                                 | 15.00         | 15.50     | 35,70         | 15.55         | 6,70                           | 15.60                                    | 10,00           |       |                             |                                    | 15.75                                       | 5,00                | 15.80        | 15,80        | 15.85                    | 2,10                          | 791,00                                                      | 16.20                                   |           | 15.55                  |       |                      |                   | 1,          |

 • Status 2000000
 • Delay de 
 • Delay de 
 • Delay de 
 • Delay de 
 • Delay de 
 • Delay de 
 • Delay de 
 • Delay de 
 • Delay de 
 • Delay de 
 • Delay de 
 • Delay de 
 • Delay de 
 • Delay de 
 • Delay de 
 • Delay de 
 • Delay de 
 • Delay de 
 • Delay de 
 • Delay de 
 • Delay de 
 • Delay de 
 • Delay de 
 • Delay de 
 • Delay de 
 • Delay de 
 • Delay de 
 • Delay de 
 • Delay de 
 • Delay de 
 • Delay de 
 • Delay de 
 • Delay de 
 • Delay de 
 • Delay de 
 • Delay de 
 • Delay de 
 • Delay de 
 • Delay de 
 • Delay de 
 • Delay de 
 • Delay de 
 • Delay de 
 • Delay de 
 • Delay de 
 • Delay de 
 • Delay de 
 • Delay de 
 • Delay de 
 • Delay de 
 • Delay de 
 • Delay de 
 • Delay de 
 • Delay de
 • Delay de
 • Delay de
 • Delay de
 • Delay de
 • Delay de
 • Delay de
 • Delay de
 • Delay de
 • Delay de
 • Delay de
 • Delay de
 • Delay de
 • Delay de
 • Delay de
 • Delay de
 • Delay de
 • Delay de
 • Delay de
 • Delay de
 • Delay de
 • Delay de
 • Delay de
 • Delay de
 • Delay de
 • Delay de
 • Delay de
 • Delay de
 • Delay de
 • Delay de
 • Delay de
 • Delay de
 • Delay de
 • Delay de
 • Delay de
 • Delay de
 • Delay de
 • Delay de
 • Delay de
 • Delay de
 • Delay de
 • Delay de
 • Delay de
 • Delay de
 • Delay de
 • Delay de
 • Delay de
 • Delay de
 • Delay d

(1) Từ màn hình SeaStock WEB, KH nhấn vào <sup>A</sup>
→ Chọn tab "Thiết lập" để vào màn hình thiết lập thông tin, tùy chọn.

(2) KH chọn tab "Thay đổi thông tin" để truy cập màn hình thay đổi thông tin cá nhân.

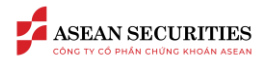

| ASEAN SECURITIES Bảng                   | giá Giao dịch Tài khoản Tiện ích              |                      | 032C281290.1 v Lêmhnhunh 🖓 🖪 🛆 🖨 , |
|-----------------------------------------|-----------------------------------------------|----------------------|------------------------------------|
| 🧕 Thiết lập tài khoản 🔷 🔷               | Thông tin cá nhân Thông tin CĐ lớn, CĐ nội bộ |                      |                                    |
| Thông tin cá nhân<br>Thay đổi thông tin | Thông tin chung                               | <u></u>              | Cập nhật CMT/CCCD 😡                |
|                                         |                                               | NGUYĚN THANH TỪNƠ BX | Miji truóc                         |
|                                         |                                               | ď                    |                                    |
|                                         |                                               | ď                    | 4                                  |
|                                         |                                               | ď                    |                                    |
|                                         |                                               | ď                    |                                    |
|                                         |                                               | ଝ                    | Upload                             |
|                                         | Thông tin liên lạc                            |                      | Mặt sau                            |
|                                         |                                               | ď                    |                                    |
|                                         |                                               | ď                    |                                    |
|                                         |                                               |                      |                                    |
|                                         |                                               |                      |                                    |
|                                         |                                               |                      | Upload                             |
|                                         |                                               | Làm mới              | Xác nhận                           |

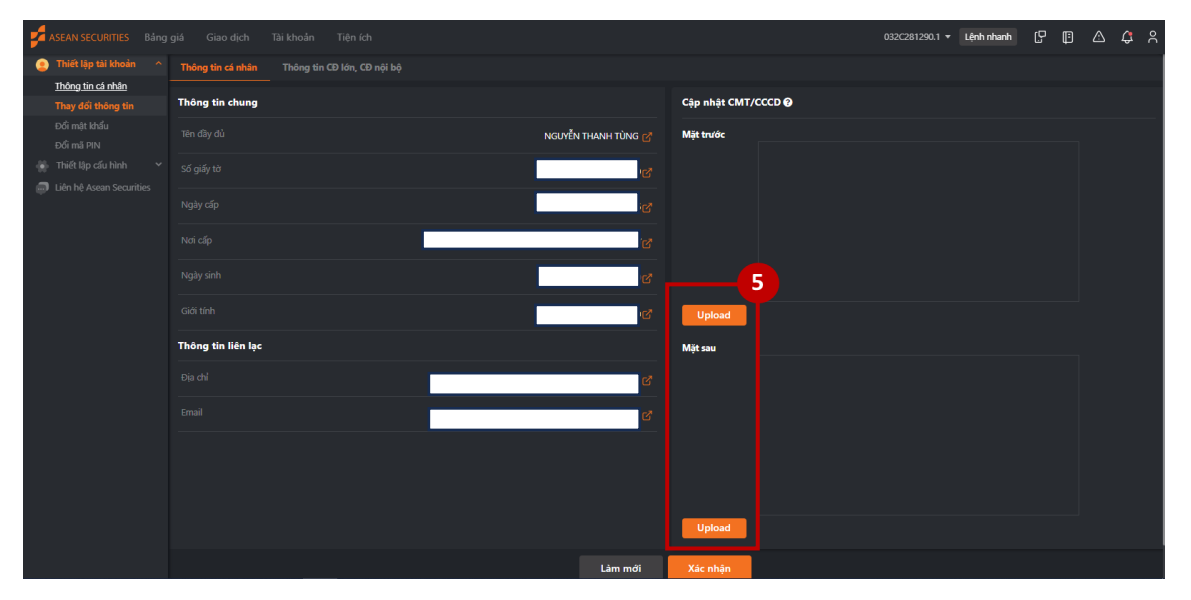

Tại màn hình chỉnh sửa "thông tin cá nhân"

(3) KH nhấn vào 🥝 để ở bên cạnh các thông tin để chỉnh sửa thông tin cá nhân và thông tin liên lạc tương ứng

(4) Sau khi chỉnh sửa thông tin, KH nhấn vào 🖬 để lưu thông tin chỉnh sửa hoặc nhấn vào 🎽 để hủy bỏ việc thay đổi thông tin.

(5) Sau khi lưu lại các thông tin điều chỉnh, nút sẽ sáng lên để KH có thể nhấn vào để thực hiện tải lên ảnh chụp CMND/CCCD làm bằng chứng cho việc thay đổi thông tin.

(7) KH thực hiện xác thực bằng phương thức xác thực đang sử dụng.

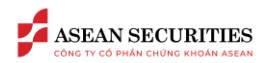

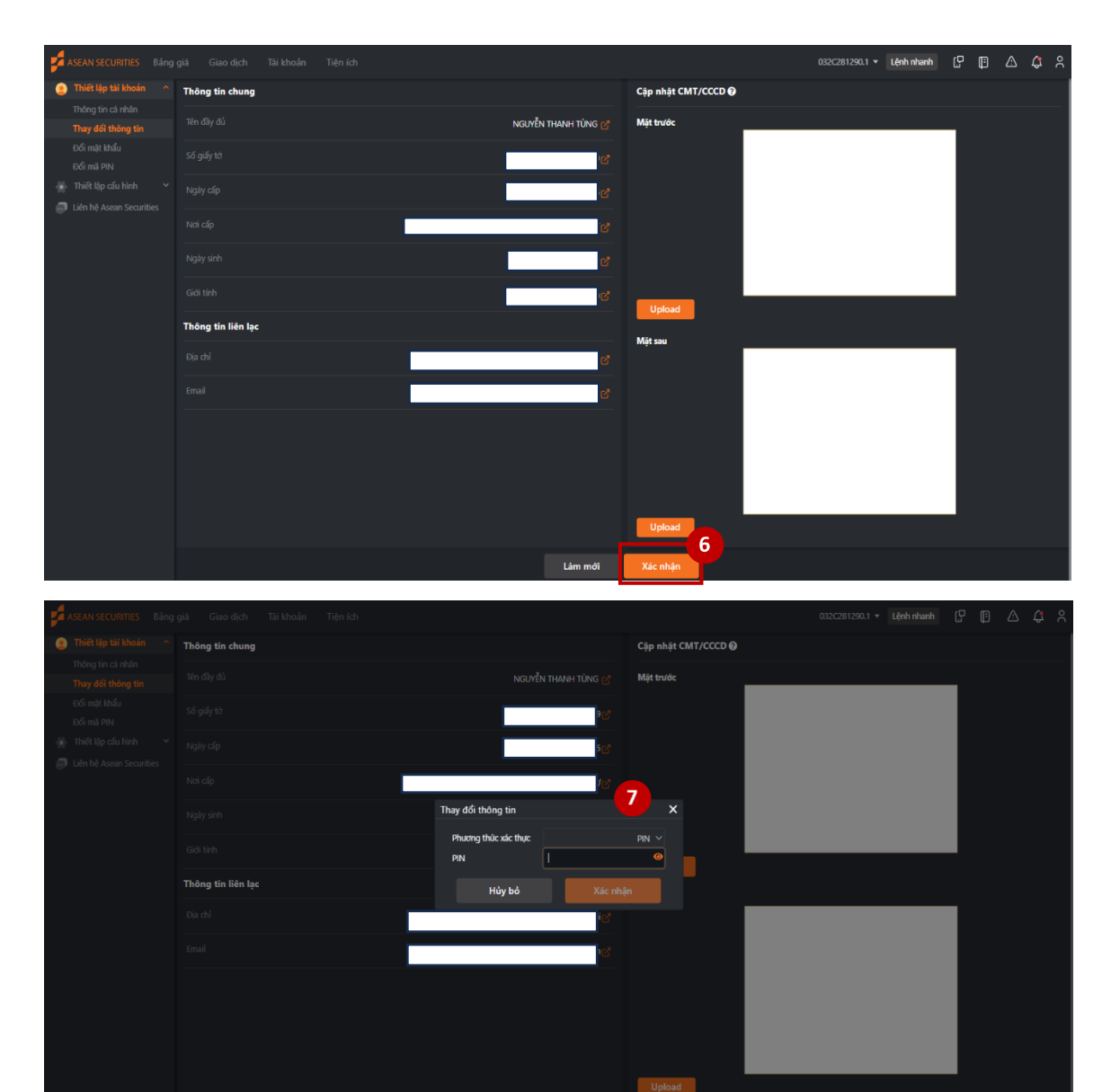

(6) Sau khi hoàn thành chỉnh sửa và tải hình ảnh CMND/CCCD mới, KH nhấn "Xác nhận" để xác nhận việc chỉnh sửa

(7) KH xác thực bằng phương thức xác thực đang sử dụng để hoàn thành việc chỉnh sửa thông tin cá nhân

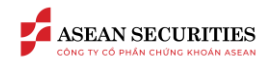

### 3.2. Thay đổi thông tin cổ đông lớn, cổ đông nội bộ

| ASEAN SECURITIES Bảng     | g giá Giao dịch   | Tài khoản Tiện ích          |             | 032C281290.1 ▼     | Lệnh nhanh [C | 0 | s 🗘 S    |
|---------------------------|-------------------|-----------------------------|-------------|--------------------|---------------|---|----------|
| 🕘 Thiết lập tài khoản 🛛 ^ | Thông tin cá nhân | Thông tin CĐ lớn, CĐ nội bộ |             |                    |               |   |          |
|                           |                   |                             |             |                    |               | 1 | Thêm mới |
| Đầi mật khẩu              |                   |                             |             |                    |               |   |          |
|                           |                   | MãCK                        | Tên tổ chức | Vai trò khách hàng |               |   |          |
|                           |                   |                             |             |                    |               |   |          |
| Liên hệ Asean Securities  |                   |                             |             |                    |               |   |          |
|                           |                   |                             |             |                    |               |   |          |
|                           |                   |                             |             |                    |               |   |          |
|                           |                   |                             |             |                    |               |   |          |
|                           |                   |                             |             |                    |               |   |          |

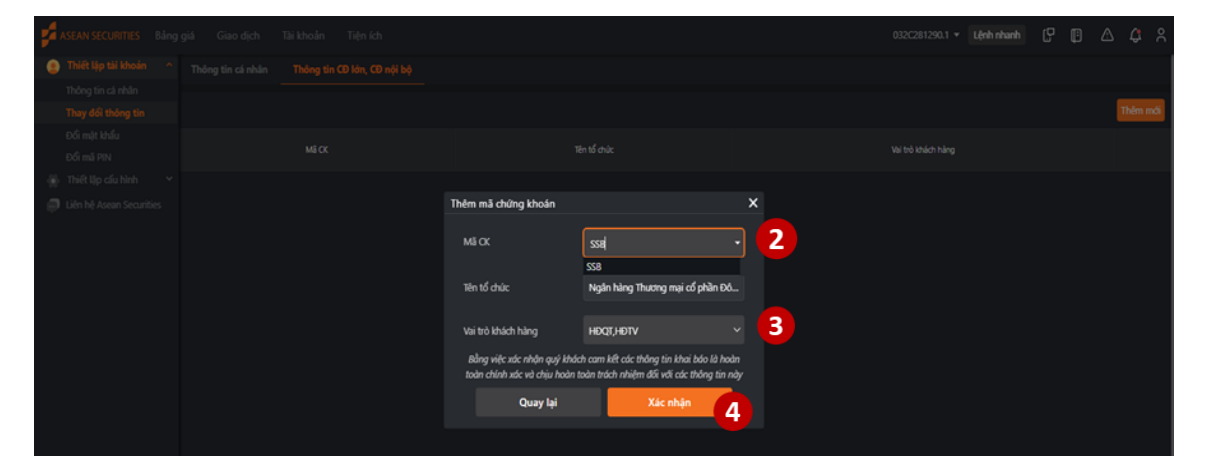

|  |                                                              |                                                                                         |   | Thêm mới |
|--|--------------------------------------------------------------|-----------------------------------------------------------------------------------------|---|----------|
|  |                                                              |                                                                                         |   |          |
|  | Thêm mã chứng khoán                                          |                                                                                         | × |          |
|  | Mã CK                                                        |                                                                                         |   |          |
|  | Tên tổ chức                                                  | Ngân hàng Thương mại cổ phần Đô                                                         |   |          |
|  | Vai trò khách hàng                                           |                                                                                         |   |          |
|  | Phương thức xác thực                                         | PIN ~                                                                                   | 5 |          |
|  | PIN                                                          | I •                                                                                     |   |          |
|  | Bằng việc xác nhận quý khác<br>toàn chính xác và chịu hoàn t | ch cam kết các thông tin khai báo là hoàn<br>loàn trách nhiệm đối với các thông tin này |   |          |
|  | Quay lại                                                     | Xác nhận                                                                                |   |          |
|  |                                                              |                                                                                         |   |          |

Tại màn hình chỉnh sửa "Thông tin CĐ lớn, CĐ nội bộ":

#### <u>A. Thêm thông tin</u>

(1) KH nhấn vào thêm mới để bắt đầu thêm thông tin

(2) Tại màn hình pop-up hiển thị, KH nhập mã chứng khoán của tổ chức niêm yết KH là cổ đông lớn, cổ đông nội bộ

(3) KH chọn vai trò của KH trong tổ chức niêm yết đã chọn

(4) KH chọn "Xác nhận" để thêm thông tin vừa chọn

(5) KH thực hiện xác thực bằng phương thức xác thực đang sử dụng và hoàn thành thêm mới thông CĐ lớn, CĐ nội bộ.

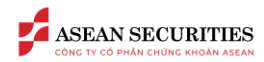

| ASEAN SECURITIES           | Bảng | giá Giao dịch     | Tài khoản    | Tiện ích         |                        |                    | 032C281290.1 🔻 Lệnh nhanh | ß | ₿ | ◬ | ¢ %     |
|----------------------------|------|-------------------|--------------|------------------|------------------------|--------------------|---------------------------|---|---|---|---------|
| 🧕 Thiết lập tài khoản      |      | Thông tin cá nhân | Thông tin CE | Đ lớn, CĐ nội bộ |                        |                    |                           |   |   |   |         |
| Thông tin cá nhân          |      |                   |              |                  |                        |                    |                           |   |   |   |         |
| Thay đổi thông tin         |      |                   |              |                  |                        |                    |                           |   |   |   | hêm mới |
| Đổi mật khẩu<br>Đổi mã PIN |      | Ма СК             |              |                  | Tên tổ đ               | hức                | Vai trò khách hàn         |   | 1 |   |         |
| 🍈 Thiết lập cấu hình       |      |                   |              |                  | Ngân hàng Thương mại c | sổ phần Đông Nam Á | HĐQT,HĐTV                 |   | Y |   | Xóa     |
| 🥥 Liên hệ Asean Securitie  |      |                   |              |                  |                        |                    |                           |   |   |   |         |

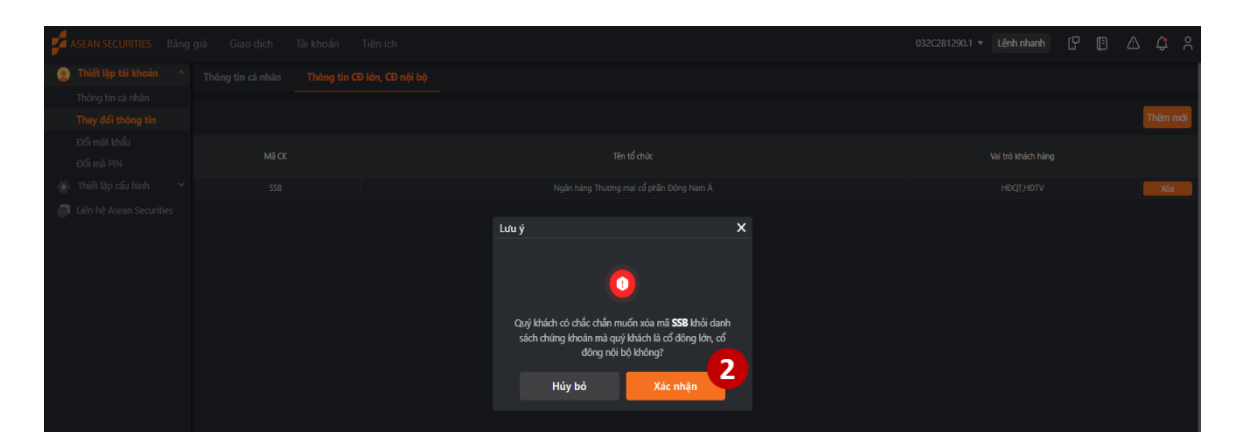

| ASEAN SECURITIES       | Bảng giá | Giao dịch Tả | li khoản Tiên ích |                                                 |                            |   | 032C281290.1 × Lệnh i | ihanh [] <sup>D</sup> | D A | 1 <b>4</b> 8 |
|------------------------|----------|--------------|-------------------|-------------------------------------------------|----------------------------|---|-----------------------|-----------------------|-----|--------------|
|                        |          |              |                   |                                                 |                            |   |                       |                       |     |              |
|                        |          |              |                   |                                                 |                            |   |                       |                       |     |              |
|                        |          |              |                   |                                                 |                            |   |                       |                       |     | Thêm mới     |
|                        |          |              |                   |                                                 |                            |   |                       |                       |     |              |
|                        |          |              |                   |                                                 |                            |   |                       |                       |     | Xós          |
| Dên hệ Asian Securitie | 5        |              |                   | Xác nhận<br>Phương thức xác th<br>PIN<br>Hủy bở | yc pn v<br>↓ ∞<br>Xác nhận | 3 |                       |                       |     |              |

#### B. Xóa / sửa thông tin

(1) KH nhấn vào tương ứng với thông tin cần xóa để xóa thông tin

(2) KH chọn xác nhận để tiếp tục xóa thông tin cần xóa

(3) KH thực hiện xác thực bằng phương thức xác thực đang sử dụng

(3) MH pop-up hiển thị thể hiện KH đã thêm thành công thông tin về cổ đông lớn, cổ đông nội bộ.

(\*) Lưu ý: Khi cần sửa thông tin, KH cần phải xóa thông tin cần sửa đi và thực hiện thêm mới lại thông tin đúng.